Document date : 16<sup>th</sup> January, 2011

# DOCTOR'S MANAGEMENT SYSTEM 2.0

BASIC USER GUIDE

#### INTRODUCTION

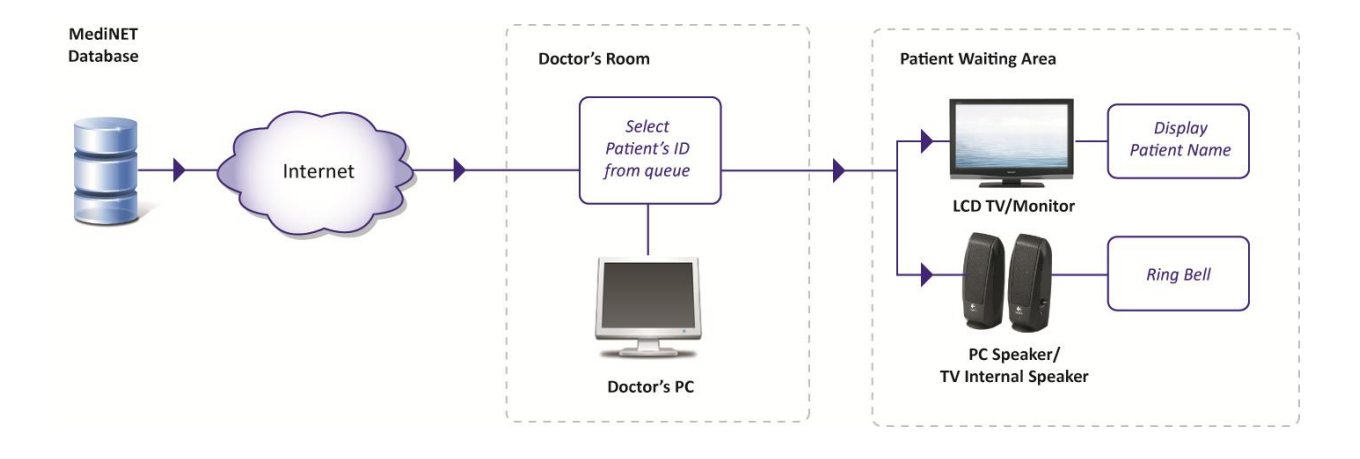

Doctor's Management System version 2.0 is a clinical decision support system linked to MediNET database, primarily designed to assist doctors in their decision making process in providing improved healthcare solution for their patients. This windows-based version, which replaces the web-based system (version 1), is also equipped with a Call Patient function. This function allows a doctor to call a patient into the treatment room just by a click of a button, which will show the patient name to a secondary monitor located within the patient's waiting area, accompanied with a bell sound.

Being connected to MediNET database, this system automatically orders patient treatment sequence based on the queue information provided by myClinic, which allows doctors to focus more on their patients rather than the system.

## LOGIN SETUP

| 🛞 Penawar Doctor Manage    | ment System - Version 2.0                                                                           |                                                        |
|----------------------------|----------------------------------------------------------------------------------------------------|--------------------------------------------------------|
| · joo                      | Doctor's Management System 200                                                                      | PENAWAR     Binging Quality Heatmany     Neaver To You |
| Patient Vital Information  | Consultations   Medication History   List of Consultations / Issued MCs (double click to select ) : | Quote of the day                                       |
|                            | List of Medications for the selected consultation :                                                 | continues of                                           |
| Connect<br>Options<br>Exit | Symm Messages                                                                                       |                                                        |

- Enter the application by clicking the application's icon.
- Upon entry, click on the "**Options"** button.

| 🖳 System Options    |         |        | - • •        |
|---------------------|---------|--------|--------------|
| myClinic Login Deta | ils     |        |              |
|                     |         |        |              |
| Usemame             | J0AA006 |        |              |
| Password            |         |        |              |
|                     |         |        |              |
|                     |         |        |              |
|                     |         |        |              |
|                     | Can     | cel Sa | ve and Close |
|                     |         |        |              |

- Insert the Username and Password for the clinic this system is currently installed at.
- Click on the "Save and Close" button

## LOGIN INTO SYSTEM

| Doctor's Manage | - 0.0.0                                                         |                                                                                                    |
|-----------------|-----------------------------------------------------------------|----------------------------------------------------------------------------------------------------|
|                 | ment System 200                                                 | PENAWAR     Prising Guilty Healthcare     Revert To You                                                                                                    |
| ation           | Consultations Medication History                                | Quere of the lar                                                                                                    |
|                 | List of Consultations / Issued MCs ( double click to select ) : | Quote of the day                                                                                                    |
|                 |                                                                 | المع والبالي المعالم                                                                                                    |
|                 |                                                                 |                                                                                                    |
|                 |                                                                 |                                                                                                    |
|                 |                                                                 |                                                                                                    |
|                 |                                                                 |                                                                                                    |
|                 |                                                                 |                                                                                                    |
|                 |                                                                 |                                                                                                    |
|                 | List of Medications for the selected consultation :             |                                                                                                    |
|                 |                                                                 |                                                                                                    |
|                 |                                                                 |                                                                                                    |
| System Messages |                                                                 |                                                                                                    |
|                 |                                                                 |                                                                                                    |
|                 |                                                                 |                                                                                                    |
|                 |                                                                 |                                                                                                    |
|                 | aton                                                            | aton  Consultations  Medication History  List of Consultations / Issued MCs (double click to select ):  List of Consultations / Issued MCs (double click to select ):  List of Medications for the selected consultation:  List of Medications for the selected consultation: |

- Once the Login details has been setup and saved, click on the "**Connect**" button at the main page.
- The system will provide a notification once successful connection has been established.

| 🔞 Penawar Doctor Manager  | nent System - Version 2.0                                                                |                                                                                                  |       |                                                                                                    |
|---------------------------|------------------------------------------------------------------------------------------|--------------------------------------------------------------------------------------------------|-------|----------------------------------------------------------------------------------------------------|
| BO                        | Doctor's Management Syst<br><b>POLIKLINIK PENAWAR MASA</b><br>DR MOHD SUHAIMI BIN HASSAN | em <sup>200</sup>                                                                                | MASAI | Bringing Quality Healthcare                                                                                |
| Patient Vital Information |                                                                                          | Consultations Medication History List of Consultations / Issued MCs ( double click to select ) : |       | Quote of the day                                                                                           |
|                           |                                                                                          |                                                                                                  |       | * Today, give a stranger one of<br>your smiles. It might be the only<br>sunshine he or she sees all day. * |
|                           | System Messages                                                                          | List of Medications for the selected consultation :                                              |       | Quoted in P.S. I Lova You, compiled by<br>H. Jackson Brown, Jr.                                            |
| Options Ext               | Connecting<br>Connect successful                                                         |                                                                                                  |       |                                                                                                    |

• Once system has connected to the database, the clinic name, clinic code and doctor's name will appear at the top.

#### **RETRIEVING PATIENT DETAILS AND HISTORY**

| 🔗 Penawar Doctor Management System - Version 2.0                                                          |       |                                                                                                    |
|----------------------------------------------------------------------------------------------------|-------|----------------------------------------------------------------------------------------------------|
| Doctor's Management System 200<br>POLIKLINIK PENAWAR MASAI<br>DR MOHD SUHAIMI BIN HASSAN                  | MASAI | PENAWAR<br>Progra Custry Healthcare<br>Reserv To You                                                      |
| Patient Vial Information Patient Vial Information Consultations / Ideaued MCs (double click to select ) : |       | Quote of the day                                                                                          |
| Show Mext Patient >>                                                                                      |       | " Today, give a stranger one of<br>your smiles. It might be the only<br>sunshine he or she sees all day." |
| List of Medications for the selected consultation :                                                       |       | Quoted in P.S. I Love You, compiled by<br>H. Jackson Brown, Jr.                                           |

- To view next patient in queue's information and medical history, click on the "Show Next Patient" button.
- Please wait while the system retrieves patient's info. The system will show a notification if there's no patient in queue.

| 🔞 Penawar Doctor Management System - V                                                                                                 | rsion 2.0                                                                                                    |                                                                                                    |              | _ 0 🔀                                                                                                    |
|----------------------------------------------------------------------------------------------------|----------------------------------------------------------------------------------------------------|----------------------------------------------------------------------------------------------------|--------------|----------------------------------------------------------------------------------------------------|
| Doctor<br>POLIK<br>DR MOHD S                                                                                                    | 's Management Sys<br>L <b>INIK PENAWAR MAS</b> /<br>UHAIMI BIN HASSAN                                                     | tem <sup>200</sup><br>Al                                                                                                    | MASAI        | Bringing Quality Healthcare                                                                                |
| Patient Vital Information<br>Reg ID : 3463806<br>Name : MUHAMMA                                                                        | DIRFAN FARIS                                                                                                    | Consultations Medication History Utt of Consultations / Issued MCs (double click to select ) : DATE CLINC_NAME DIAGNOSIS 10106/2006 POLIKLINK PENWAR MASA                                                                                                    | MC DOCTOR_ ^ | Quote of the day                                                                                           |
| PATRESNO : 061029-01-082<br>NRIC Number : 061029-01-082<br>Passpot No :<br>Other ID :<br>Date of Bith : 18/06/2009<br>Ace : 1 58 years | 7<br>7<br>Get Age From NRIC                                                                                               | 14/07/2009 POLIKUNIK PENAMAR MACA<br>16/07/2009 POLIKUNIK PENAWAR MACA<br>16/07/2009 POLIKUNIK PENAWAR MACA<br>10/12/2009 POLIKUNIK PENAWAR MACA<br>17/12/2009 POLIKUNIK PENAWAR MACA<br>25/12/2009 POLIKUNIK PENAWAR MACA<br>25/12/2009 POLIKUNIK PENAWAR MACA<br>26/12/2009 POLIKUNIK PENAWAR MACA |              | " Today, give a stranger one of<br>your smiles. It might be the only<br>sunshine he or she sees all day. " |
| ASP: 1.58 years Cal Patient Deconnect Options Ext                                                                                      | Get Age Hom NH/L<br>Done Consultation<br>Done Consultation<br>est<br>mayeue .<br>Seaful<br>mayeue .<br>Seaful<br>Mayeue . | List of Medications for the selected of nuclation :  TEM_DESC VENTOLIN EXPT SYRUP 60ML 1x 1 UNIT PIRTON SYRUP 60ML 1x 1 UNIT PREDNSOLE SYRUP 60ML 1x 1 UNIT PCM SYRUP 250MG 60ML 1x 1 UNIT                                                                                                    | ,            | Quoted in P.S. I Love You, compiled by<br>H. Jackson Brown, Jr.                                            |

- Once the patient's information area has been populated, new action buttons will be visible.
- **To view medication details** of each transaction record, double click on the selected row. The medication details will be shown inside the grid box below.

• To view all medication history recorded by the system, click on the "Medication History" Tab.

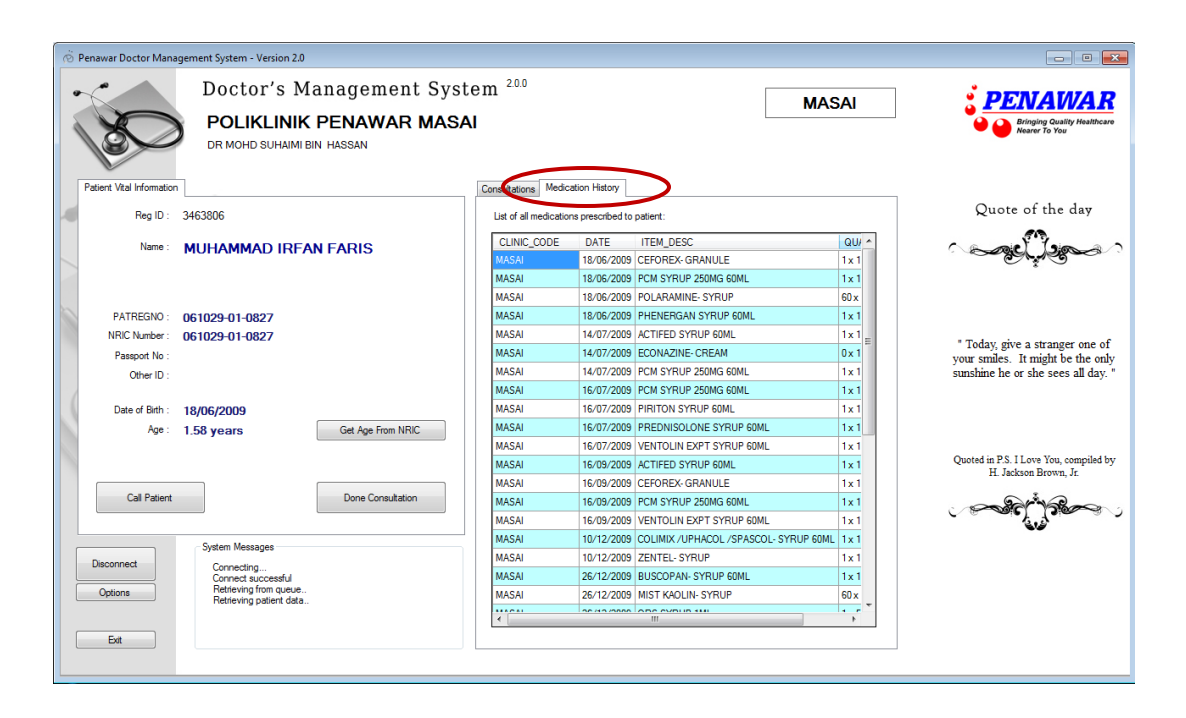

• The "Get Age from NRIC" button allows user to automatically reset patient's Date Of Birth based on the patient's NRIC No. (first 6 digit number). This operation will only be allowed If the NRIC No is valid.

### **CALLING PATIENT**

| awar Doctor Mana                                                                       | gement System - Version 2.0                                                                                                    |                                                                                   |                                                                                                    |
|----------------------------------------------------------------------------------------|----------------------------------------------------------------------------------------------------|-----------------------------------------------------------------------------------|----------------------------------------------------------------------------------------------------|
|                                                                                        | Doctor's Management Sy<br>POLIKLINIK PENAWAR PA<br>DR NORLELAWATI BTE AB LATIP                                                                                        | vstem <sup>200</sup> PAND/                                                        | AN                                                                                                    |
| tient Vital Information                                                                | 1                                                                                                    | Consultations Medication History                                                  |                                                                                                    |
| Reg ID :                                                                               | 3463863                                                                                                    | List of Consultations / Issued MCs ( double click to select ) :                   | Quote of the day                                                                                                    |
| Name :                                                                                 | SHARIFAH JULIANA BT WAN<br>SAHAK                                                                                                    | DATE CLINIC_NAME DIAGNOSIS MC DOC<br>22/11/2010 POLIKLINIK PENAWAR PANDAN EZIMA - | TOR N Casel Jaco                                                                                                    |
| PATREGNO :<br>NRIC Number :<br>Passport No :<br>Other ID :<br>Date of Birth :<br>Age : | 790326-13-5538<br>790326-13-5538<br>22/11/2010<br>0.15 years Get Age From NRIC                                                                                        | ۲. m.                                                                             | * To me the ideal doctor woul<br>be a man endowed with<br>profound knowledge of life ar<br>of the soul, intuitively divining<br>any suffering or disorder of<br>whatever kndi, and restoring<br>peace by his mere presence. |
| Call Patient                                                                           | Done Consultation                                                                                                    | List of Medications for the selected consultation :                               | Henri Amiel                                                                                                    |
| Disconnect<br>Options<br>Ext                                                           | System Messages<br>Retrieving from queue<br>Retrieving patient data<br>Deconnect successful<br>Comment successful<br>Retrieving from queue<br>Retrieving patient data |                                                                                   |                                                                                                    |

- Click on the "Call Patient" button.
- The patient's name will appear at the secondary monitor located at the waiting area, accompanied with a bell sound.

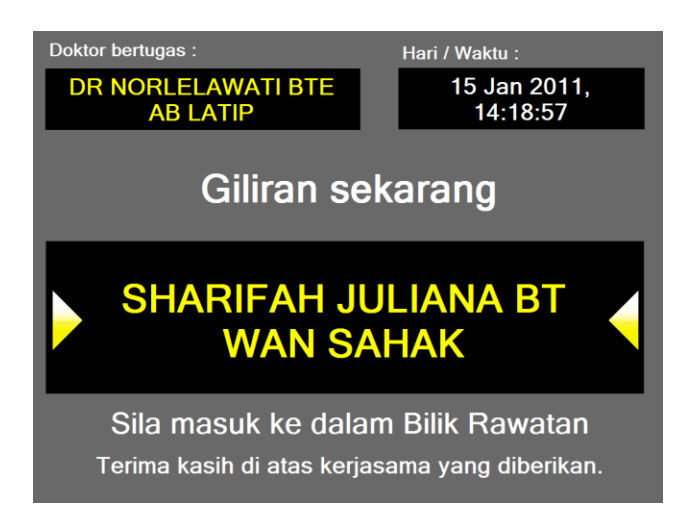

- Wait until the patient walks into the treatment room. If the patient takes too long to enter the room, please ask for clinic's staff assistance to kindly guide the patient into the room.
- Once the consultation has been completed, press the "Done Consultation" button.